1. eba.gov.tr adresine giriyoruz. Karşımıza alttaki gibi bir ekran gelecek. Veliyim seçeneğini seçiyoruz

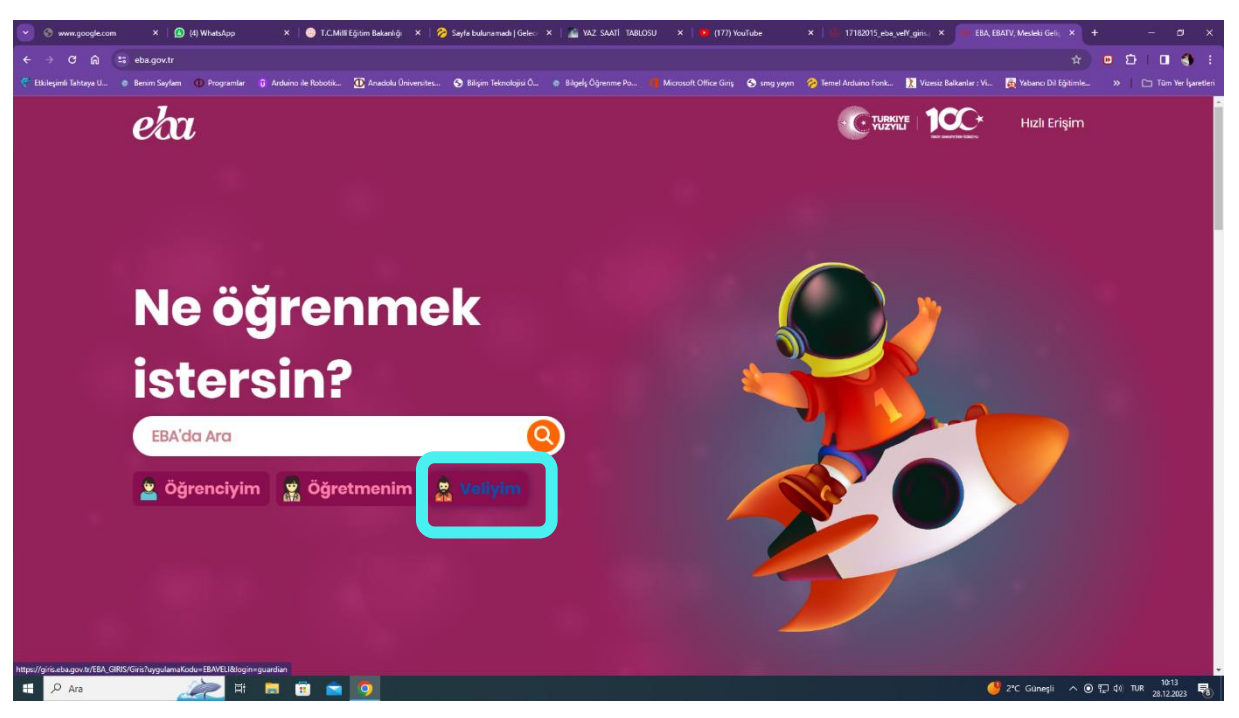

2. E devlet şifremizi isteyen ekran gelecek. Buraya e devlet şifremizi giriyoruz. Girdikten sonra gelen ekrana onayla diyoruz.

| 💽 🔄 www.google.com X   🗿 (3) WhatsApp X   💽 T.C                             | Alli Eğisim Bakanlığı 🗴   🚔 YAZ SAATİ TABLOSU 🗴   🙆 (177) YouTube X   🚇 17182015_eba_vef                              | N_gans.pdf × 🧬 e-Devlet Kapisi × + – O ×                                      |
|-----------------------------------------------------------------------------|----------------------------------------------------------------------------------------------------|-------------------------------------------------------------------------------|
| ← → ♂ ⋒ 🛱 gifis.turkiye.gov.tr/OAuth2AuthorizationServer/Authorization      |                                                                                                    | ri=https%3A%2F%2Fgirls.eba.gov.tr%2FEBA_GIRIS 🖈 😐 🖸 🔳 🚳 🗄                     |
| ኛ Etkileşimli Tahtaya U 💿 Benim Sayfam 🕕 Programlar 🧃 Arduino ile Robotik 🕦 | nadolu Üniversites 📀 Bilişim Teknolojisi O 💿 Bilgelş Oğrenme Po 🎁 Microsoft Office Giriş 📀 sıng yayın 🔗 Temel Arduinc | o Fonk 👔 Vizesiz Balkanlar : Vi 🛃 Yabancı Dil Eğitimle 😕 🗀 Tüm Yer İşaretleri |
|                                                                             | <image/> <image/> <complex-block><image/><image/><image/><image/><image/><image/><image/></complex-block>             |                                                                               |
| 🖽 🔎 Ara 🧼 👘 📷 💼 🗖                                                           |                                                                                                    |                                                                               |

3. 3. Gelen ekran da sağ üst köşede adımızın yazılı olduğu alan var. Burdan ok tuşu ile "öğrenci şifre veli" seçeneğini işaretliyoruz.

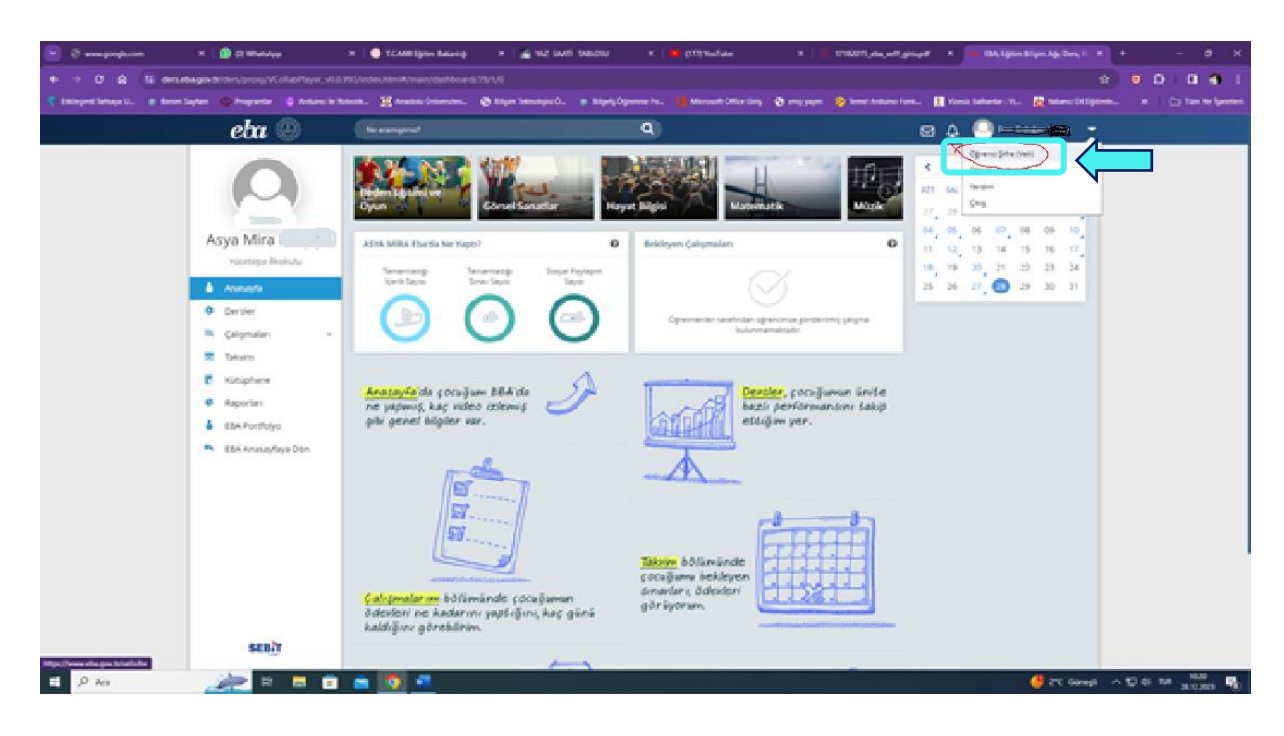

4. Gelen ekranda çocuğunuzun adının yanında "tek kullanlık şifre oluştur seçeneğini seçiyoruz.

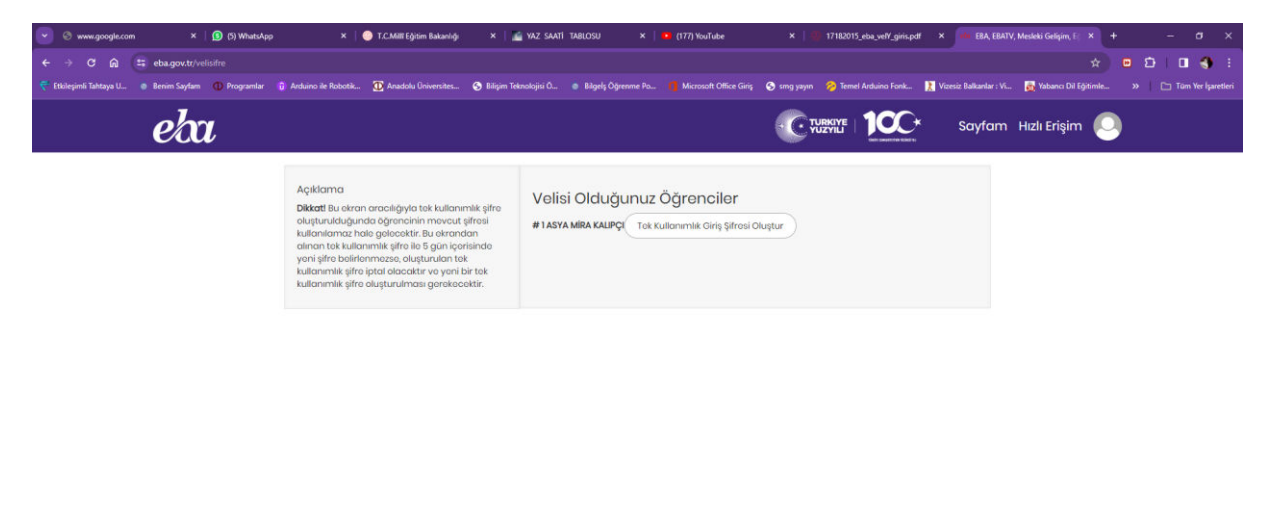

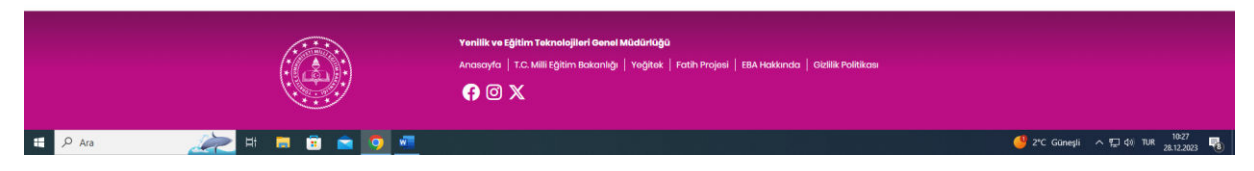

5. Size harf ve rakamlardan oluşuna bir şifre verecektir. Ancak bu şifrenin geçerlilik süresi 5 gündür. Şifreyi alır almaz, eba.gov.tr den öğrenciyi seçerek çocuğunuzun T.C. kimlik numarası ve aldığınız geçici şifre ile giriş yaparak şifresini muhakkak değiştirmelisiniz. Giriş yaptığınızda sağ üst köşede ok tuşuyla şifre değiştir seçeneği ile şifre değiştirebilirsiniz.